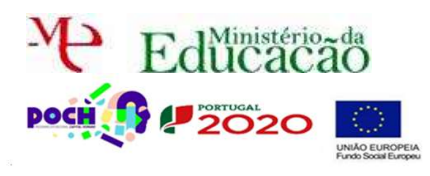

Corre o USB Server.

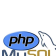

Neste guião vais aprender a apagar registos existentes numa BD.

Acede ao Localhost.

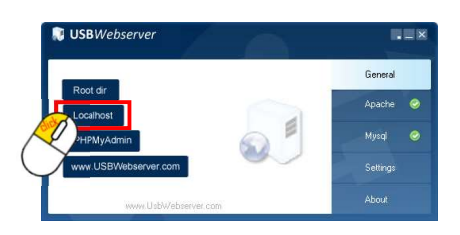

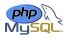

Entra como administrador e acede à página users.php que criamos no guião anterior.

| JdeiasLuminosas.                |                                  |                |               |                   |             |            |   |  |
|---------------------------------|----------------------------------|----------------|---------------|-------------------|-------------|------------|---|--|
| Página Principal Quem Somos     |                                  | IS             | O que fazemos |                   | Contactos   |            |   |  |
| A                               | dministração                     | Utilizadores   |               |                   |             |            |   |  |
| Utilizad<br><sup>username</sup> | ores existentes                  |                | email         |                   | nome        | tipo       |   |  |
| admin                           | 81dc9bdb52d04dc2005              | J6dbd8313ed055 | administ      | trador@gmail.com  | master      | admin      |   |  |
| rsergio                         | 827ccb0eea8a706c4c34a16891f84e7b |                | rsergiow      | vebsite@gmail.com | Ricardo Sér | rgio norma | 4 |  |
| teste                           | 81dc9bdb52d04dc2003              | J6dbd8313ed055 | adasda@       | gasd.com          | teste       | norma      | 4 |  |

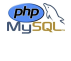

Edita a tua página users.php

<sup>è</sup> Nesta página vamos acrescentar uma nova coluna à nossa tabela. Esta coluna deverá ficar a seguir ao campo Tipo. Ficarás com algo deste género:

| username | password                         | email                   | nome   | tipo  | Eliminar |
|----------|----------------------------------|-------------------------|--------|-------|----------|
| admin    | 81dc9bdb52d04dc20036dbd8313ed055 | administrador@gmail.com | master | admin | Apagar   |

Como se pode **ver**, ao **cabeçalho** da tabela é **acrescentado** o campo **Eliminar**. A palavra **Apagar** deve ser uma **hiperligação** para a página **apagar.php** 

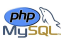

Para isso temos de criar uma página de nome apagar.php que não será visualizada, mas apenas servirá para apagar os utilizadores e regressar à página users.php.

Nessa página (que é um script) deverá ter a ligação à BD, a escolha da BD e a questão à BD do tipo DELETE. Fica um exemplo que deves adaptar ao teu caso:

\$apaga = "delete from jogadores where numatleta = '".\$\_GET['numatleta']."'";

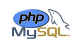

Como **podes** ver ele irá **apagar** de **acordo** com uma **chave** que é **passada** por **URL**, já por isso ele **capta** a chave **numatleta** através de \$\_GET['numatleta']. Ora para isto acontecer esta **chave** terá de ser **proveniente** da página **users.php**. Mas como? No **link** da palavra **Apagar**!

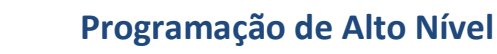

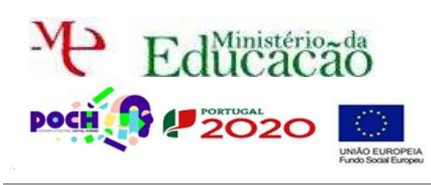

Guião Prático № 8

## Substitui o teu link pelo seguinte, com as devidas adaptações para o teu caso.

echo '<a href="apagar.php?numatleta='.\$registos['numatleta'].'">Apagar</a>';

Neste caso a *chave* é *numatleta*. Deves mudar para a tua chave da tabela.

O link da página ficará agora apagar.php?numatleta=1234, por exemplo. Assim a página apagar receberá o numatleta através do URL e ao captá-lo com GET já tem forma de apagar apenas o utilizador selecionado. Atenção por questões de segurança nunca se deveria passar informação como esta pelo URL, mas neste caso torna-se mais simples a compreensão do exercício.

Deves ainda acrescentar ao ficheiro apagar o redireccionamento para a página users.php

Substitui a palavra apagar pela imagem delete.png × que podes obter no website. O resultado deve ser o mesmo que o anterior quando clicas sobre a imagem.

Extra: Depois de apagado deve surgir a seguinte mensagem:

O aluno "x" foi apagado com sucesso.

Após a mensagem deve aparecer de novo a listagem de alunos, mas já sem esse aluno.

Chama o teu professor para avaliar.

MySQL